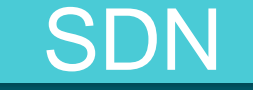

## How to Config Omada Cloud Controller OC200 FW v.4 /OC300

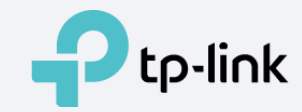

#### **Typical Network Topology**

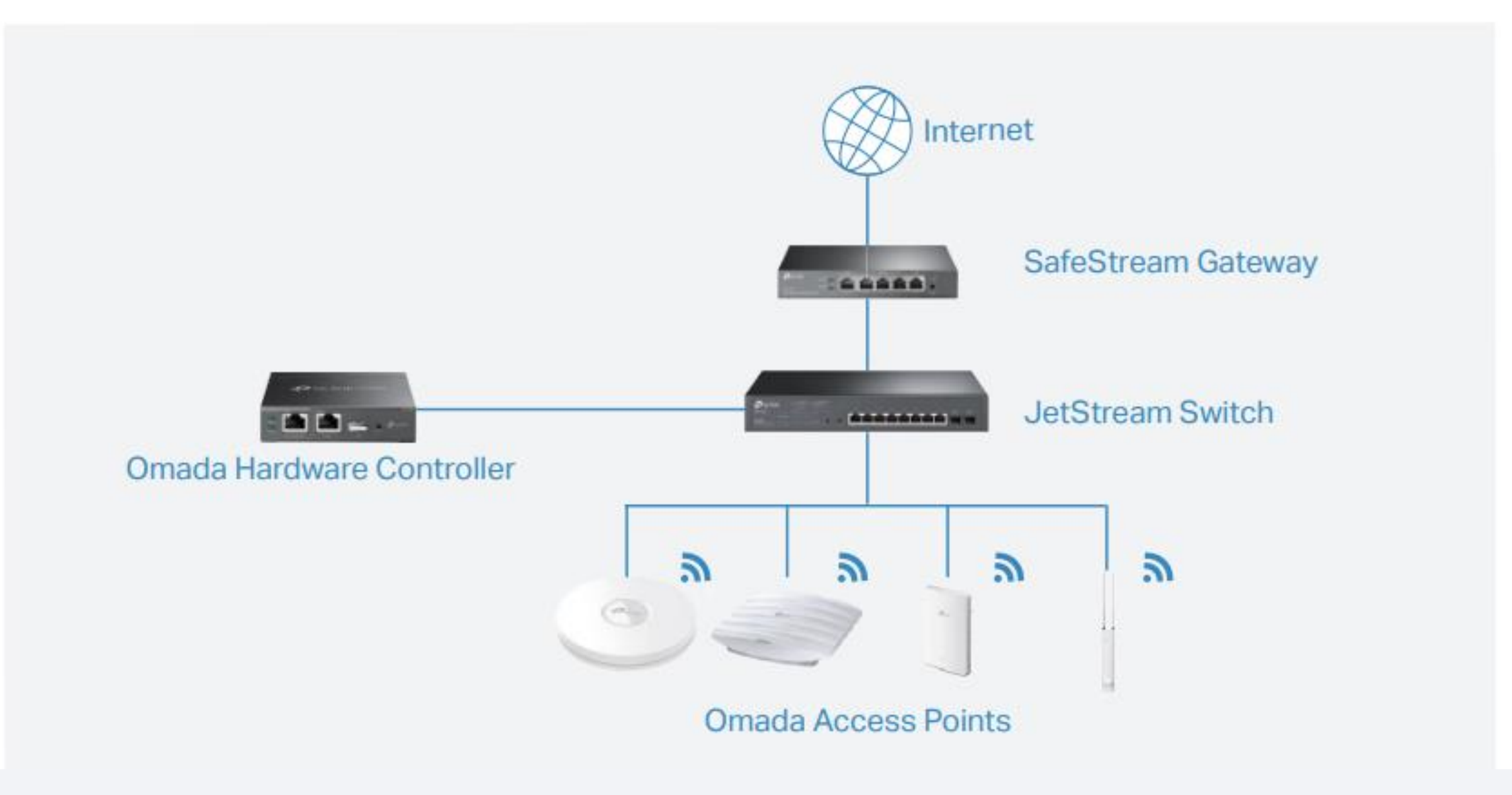

- 1. เปิด Web browser พิมพ์ <u>http://192.168.0.253</u> (Default IP address ของ Wireless controller) ที่ช่อง URL
- 2. คลิก Let's Get Started

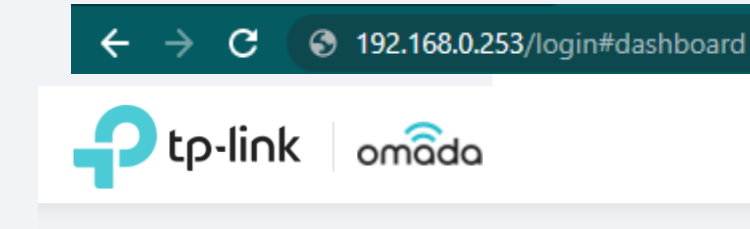

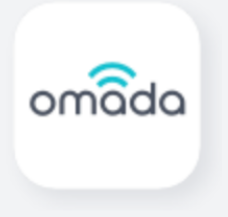

#### Welcome to use Omada Controller

Please follow the wizard to set up your controller.

ระบุชื่อสำหรับ Omada Controller และตั้งค่าภูมิภาคและเขตเวลาของคุณ จากนั้นเลือกแอปพลิเคชัน

#### How to configuration

- สถานการณ์ขึ้นอยู่กับความต้องการของคุณ คลิก Next

-

| 1 Omada Set                        | up Wizard 2 Configure Devices                   | (3) Contigure WI-Fi                     | - (4) Controller Access (           | 5 Summary |
|------------------------------------|-------------------------------------------------|-----------------------------------------|-------------------------------------|-----------|
| Omada Setup Wizard                 |                                                 |                                         |                                     |           |
| Set Your Controller Name:          | Omada Controller_TPLINK                         |                                         |                                     |           |
| Set your country or region:        | China Mainland v                                |                                         |                                     |           |
| Select Your Timezone:              | (UTC+08:00) Beijing, Chongqing, Hong Kor        | ng, Urumqi 🗸 🗸 🗸                        |                                     |           |
| Application Scenario               |                                                 |                                         |                                     |           |
| Select the application scenario de | pending on your needs. We will guide you config | ure and optimize the parameters of your | network according to your scenario. |           |
| Hotel                              | Restaurant                                      | • Office                                | • Factory                           |           |
| Doumitory                          | Campus                                          | Hospital                                | Home                                |           |
| snopping                           | Arport                                          | Customized                              |                                     |           |

- หน้าการตั้งค่าจะแสดงอุปกรณ์ที่ค้นพบทั้งหมดในเครือข่าย เลือกอุปกรณ์หนึ่งเครื่องขึ้นไปเพื่อได้รับการจัดการและคลิก Next
- หรือคลิก Skip เพื่อข้ามการตั้งค่า

|             | Omada Setup Wizard —                    | Configure Devices — | 3 Configure Wi-Fi 4 Controller Access | 5 Summary |
|-------------|-----------------------------------------|---------------------|---------------------------------------|-----------|
| Configu     | re Devices                              |                     |                                       |           |
| Please sele | ct the devices you would like to config | ure.                |                                       |           |
| _           |                                         |                     |                                       |           |
|             | DEVICE NAME                             | MODEL               | IP ADDRESS                            | UPTIME    |
| i No        | DEVICE NAME<br>entry in the table.      | MODEL               | IP ADDRESS                            | UPTIME    |
| i No        | DEVICE NAME<br>entry in the table.      | MODEL               | IP ADDRESS                            | UPTIME    |

- ตั้งชื่อเครือข่ายไร้สาย (SSID) และรหัสผ่านสำหรับ EAP ที่จะจัดการ Omada Controller
- จะสร้างเครือข่ายไร้สายสองเครือข่าย เครือข่าย 2.4GHz หนึ่งเครือข่ายและเครือข่าย 5GHz ทั้งสองเครือข่ายเข้ารหัสในโหมด
- WPA-Personal คุณสามารถตั้งค่า Guest Wi-Fi เพื่อให้การเข้าถึง Wi-Fi แบบเปิดสำหรับแขกโดยไม่ต้องเปิดเผยเครือข่ายหลักหากจำเป็น คลิก Next
- หรือคลิก Skip เพื่อข้ามการตั้งค่า

| 🕑 Omada Setu                                            | Wizard —— 🕜 Configure Device           | es —— 3 Configure Wi-Fi — | Controller Access | - 5 Summary |
|---------------------------------------------------------|----------------------------------------|---------------------------|-------------------|-------------|
| Configure Wi-Fi<br>You may skip this step if you are no | ot setting up any Omada access points. |                           |                   |             |
| Network Name (SSID):                                    | SSID-1                                 | ]                         |                   |             |
| Password:                                               |                                        | ]                         |                   |             |
| You can create an open wireless n                       | etwork for your guests if needed.      |                           |                   |             |
| Guest Wi-Fi:                                            | -                                      |                           |                   |             |
| Guest Network Name (SSID):                              | Guest Wi-Fi                            | ]                         |                   |             |
| Back                                                    |                                        |                           |                   | Skip Next   |

- ตั้งค่าชื่อผู้ใช้และรหัสผ่านสำหรับบัญชีเข้าสู่ระบบ ระบุที่อยู่อีเมลสำหรับการรีเซ็ตของคุณ
- รหัสผ่านในกรณีที่คุณลืมรหัสผ่าน หลังจากเข้าสู่ระบบ Omada Controller แล้ว ให้ตั้งค่าเมลเซิร์ฟเวอร์ เพื่อให้คุณสามารถรับอีเมลและรีเซ็ตรหัสผ่านได้

| Omada Setup                        | Wizard —— 🕜 Configure Device               | es —— 📀 Configure Wi-Fi —— 4 Controller Access —— 5 Summary                         |
|------------------------------------|--------------------------------------------|-------------------------------------------------------------------------------------|
| Controller Access                  |                                            |                                                                                     |
| Create an administrator name and p | assword for local login to Omada Controlle | er.                                                                                 |
| Administrator Name:                | admin                                      | Enter the username with letters (case-sensitive), numbers, underscores, or hyphens. |
| Email:                             | admin@example.com                          | 0                                                                                   |
| Password:                          |                                            |                                                                                     |
|                                    | Strength: High                             |                                                                                     |
| Confirm Password:                  | ø                                          |                                                                                     |

- หากคุณต้องการเข้าถึงคอนโทรลเลอร์เพื่อจัดการเครือข่ายจากระยะไกล ให้เปิดใช้งานปุ่ม Cloud Access
- และผูก TP-Link ID ของคุณกับ Omada Controller ของคุณ จากนั้นคลิก Next

| To enjoy Omada Cloud Service, you can log in and bind your TP-Link ID to your controller. |                       |   |  |  |  |  |  |
|-------------------------------------------------------------------------------------------|-----------------------|---|--|--|--|--|--|
| Cloud Access:                                                                             |                       |   |  |  |  |  |  |
| TP-Link ID:                                                                               | clouduser@example.com |   |  |  |  |  |  |
| Password:                                                                                 | ø                     |   |  |  |  |  |  |
| Log in and bind No TP-Lin                                                                 | k ID? Register now.   |   |  |  |  |  |  |
|                                                                                           |                       |   |  |  |  |  |  |
| Back                                                                                      | Next                  | t |  |  |  |  |  |

## หากยังไม่มี TP-Link Cloud ID

สามารถเข้าไปสมัครได้ที่ >> <u>https://omada.tplinkcloud.com/</u>

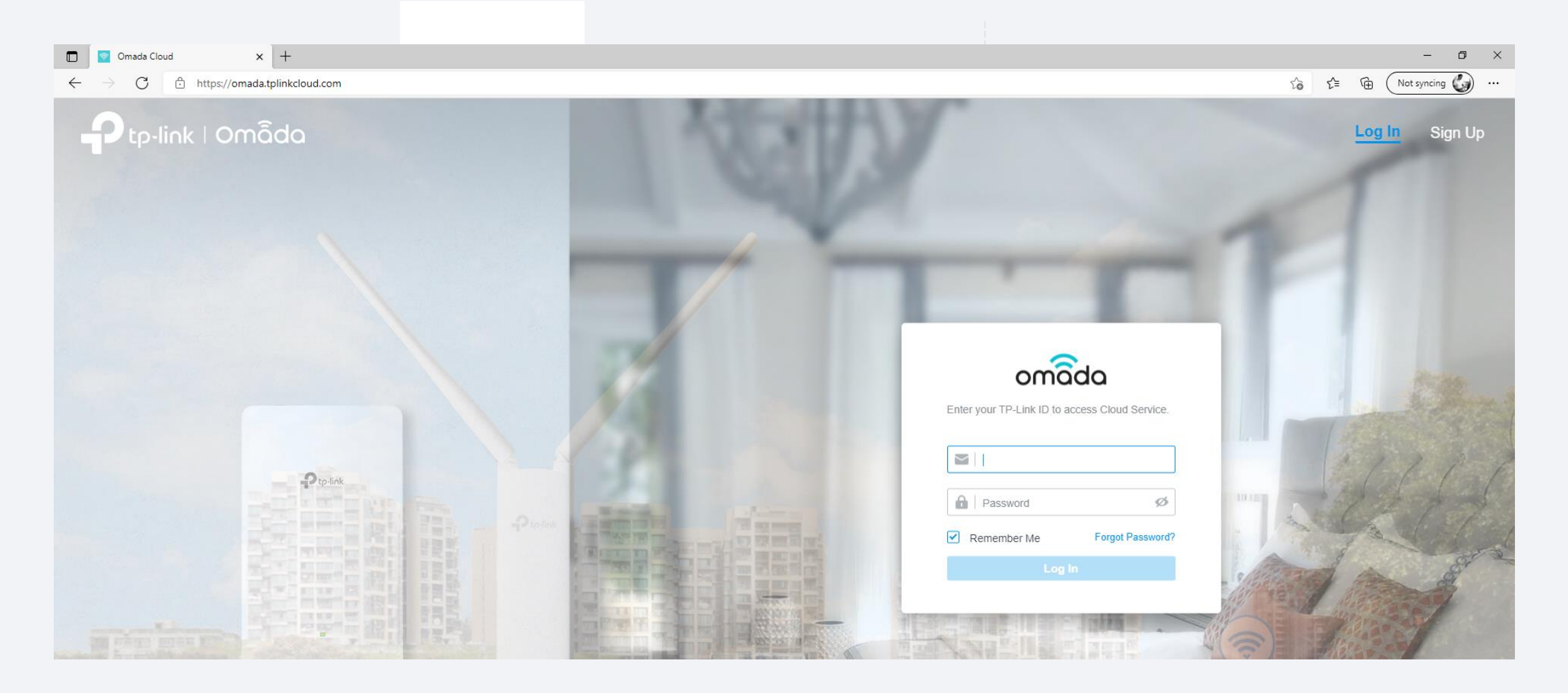

|   | لا                |                  |
|---|-------------------|------------------|
|   | ο I               | 9                |
| - | ตรวจสอบการตงคาของ | คุณและคลก Finisl |

| Omada S                           | etup Wizard —— 🕜 Configure Devices —— 🔗 Configure Wi-Fi —— 🔗 Controller Access —— 💿 Summary |
|-----------------------------------|---------------------------------------------------------------------------------------------|
| Summary                           |                                                                                             |
| Please confirm the settings below | ow. Once finished you will be directed to the management interface.                         |
| Controller Name:                  | Omada Controller_TPLINK                                                                     |
| Country/Region:                   | China                                                                                       |
| Timezone:                         | (UTC+08:00) Beijing, Chongqing, Hong Kong, Urumqi                                           |
| Application Scenario:             | Factory                                                                                     |
| Network Name (SSID):              | SSID-1                                                                                      |
| Guest Network Name (SSID):        | Guest Wi-Fi                                                                                 |
| Administrator Name:               | admin                                                                                       |
| Cloud Access:                     | On                                                                                          |
| TP-Link ID:                       | clouduser@example.com                                                                       |
| Back                              | Finish                                                                                      |

- เข้าสู่ระบบอินเทอร์เฟซการจัดการ
- เมื่อการกำหนดค่าพื้นฐานเสร็จสิ้น เบราว์เซอร์จะถูกเปลี่ยนเส้นทางไปยังหน้าต่อไปนี้ เข้าสู่ระบบ
- อินเทอร์เฟซการจัดการโดยใช้ชื่อผู้ใช้และรหัสผ่านที่คุณได้ตั้งค่าไว้ในการกำหนดค่าพื้นฐาน

| Ptp-link omâda |                      |  |
|----------------|----------------------|--|
|                | Omada SDN Controller |  |
|                | admin                |  |
|                | <b>₽</b>             |  |
|                | Remember Me          |  |
|                | Log in               |  |
|                | Forgot password?     |  |

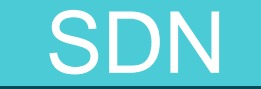

# การเชื่อมต่อ AP เข้าสู่ Omada Cloud Controller

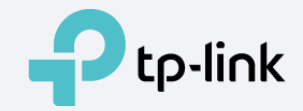

- 1. ไปที่ Device และอุปกรณ์ที่ค้นพบโดยคอนโทรลเลอร์จะปรากฏขึ้น คลิกเข้า คอลัมน์ ACTION
- 2. สถานะ Pending คือ AP ยังไม่ได้เชื่อมต่อกับ Controller
- 3. เลือก Adopt 📀 เพื่อทำการเชื่อมต่อ AP เข้าสู่ Omada Controller
- 4. เมื่อทำการเชื่อมต่อแล้วอุปกรณ์ จะอสดงสานะ Connect

| P tr   | p-link omâda                           |                  |         |                    |         | Sites: Default  | <ul><li>&lt; Q Q ↓</li></ul> |
|--------|----------------------------------------|------------------|---------|--------------------|---------|-----------------|------------------------------|
| 88     | Search or select tag Q All Gateway     | /Switches APs    |         |                    |         |                 |                              |
| C      | DEVICE NAME                            | IP ADDRESS       | STATUS  | MODEL              | VERSION | UPTIME          | ACTION                       |
|        | 00-0A-EB-45-F7-A5                      | 10.0.0.198       | PENDING | TL-SG2210MP v1.0   | 1.0.0   | 2 days 10:06:25 | 0                            |
| 6      | 00-00-FF-FF-0E-80                      | 10.0.3.144       | PENDING | EAP660 HD(EU) v1.0 | 1.0.0   | 2 days 10:05:18 | $\otimes$                    |
| ↓<br>¢ | Showing 1-2 of 2 records < 1 > 5 /page | ✓ Go To page: GO |         |                    |         |                 |                              |

| Pt       | p-link omo       | da                        |                  |           |                    |         | Sites: Default  | - Q 😂 i |
|----------|------------------|---------------------------|------------------|-----------|--------------------|---------|-----------------|---------|
| 98       | Search or select | tag Q All Gateway/S       | Switches APs     |           |                    |         |                 |         |
| C        |                  | DEVICE NAME               | IP ADDRESS       | STATUS    | MODEL              | VERSION | UPTIME          | ACTION  |
|          | -                | 00-0A-EB-45-F7-A5         | 10.0.0.198       | CONNECTED | TL-SG2210MP v1.0   | 1.0.0   | 2 days 10:06:25 | U       |
| <b>a</b> | 8                | 00-00-FF-FF-0E-80         | 10.0.3.144       | CONNECTED | EAP660 HD(EU) v1.0 | 1.0.0   | 2 days 10:05:18 | © (U)   |
| Ų<br>ė   | Showing 1-2 of   | f 2 records < 1 > 5 /page | ✓ Go To page: GO |           |                    |         |                 |         |

### เปลี่ยนชื่อ AP (default จะเป็นเลข MAC ของอุปกรณ์)

- 1. เลือก AP ดังรูปเลข1 เพื่อเปลี่ยนชื่อ AP
- 2. เลือก Config > เปลี่ยนชื่อ AP > แล้วกด Apply

| Pt | p-link om      | âda                |                          |           |                 |         | Site | es: Default                           | ✓ Q C Q :          |
|----|----------------|--------------------|--------------------------|-----------|-----------------|---------|------|---------------------------------------|--------------------|
| 98 | Search or sele | ect tag Q          |                          |           |                 |         |      | AP1_F CONNECTED                       | × >                |
| Ċ  | All Gate       | eway/Switches APs  |                          |           |                 |         | 1    | b/g/n mixed 2.4G                      | (22% Utilized)     |
|    |                |                    | IP ADDRESS               | STATUS    | MODEL           | VERSION |      |                                       | Acceptable         |
| o  |                |                    |                          |           |                 |         | 4    | 0 a/n/ac mixed 5G                     | (50% Utilized)     |
| 6  |                | AP1_F              | 192.168.1.4              | CONNECTED | EAP245(US) v3.0 | 5.0.2 • | . I. | Rx Frames Tx Frames                   | High               |
| Q  |                | AP1_M              | 192.168.1.3              | CONNECTED | EAP245(US) v3.0 | 5.0.2 • | De   | atails Clients Mesh                   | onfig 2 Statistics |
|    |                | AP2_F              | 192.168.1.2              | CONNECTED | EAP245(US) v3.0 | 5.0.2 • | G    | eneral                                | *                  |
|    |                | AP2_M              | 192.168.1.2              | CONNECTED | EAP245(US) v3.0 | 5.0.2 • |      | ame:<br>AP1_F                         | 3                  |
|    | Showing 1-4    | of 4 records < 1 > | 5 /page V Go To page: GO |           |                 |         |      | D:<br>Use Site Settings<br>On         |                    |
|    |                |                    |                          |           |                 |         |      | ) Off<br>evice Tags:<br>Please Select | ~                  |
|    |                |                    |                          |           |                 |         |      | Apply 4 ancel                         |                    |

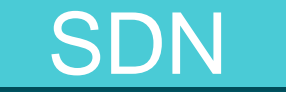

# การตั้งค่า SSID ชื่อ Wi-Fi สำหรับ Omada Controller

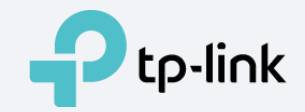

เลือก 🐼 settings > Wireless Networks >

1.

+ Create New Wireless Network

| P          | tp-link omâd        | la |                            |              |              |                  |        |               |                        | Sites:     | TP-Link Thailand | ~ Q () | <b>)</b> : |
|------------|---------------------|----|----------------------------|--------------|--------------|------------------|--------|---------------|------------------------|------------|------------------|--------|------------|
| 90         | Site Settings       |    |                            |              |              |                  |        |               |                        |            |                  |        | ?          |
| C          | Site                |    | WLAN Group: Main SSID      | ~ (i         |              |                  |        |               |                        |            |                  |        |            |
|            | Wireless Networks   |    | SSID NAME                  | SECURITY     | BAND         | GUEST<br>NETWORK | PORTAL | PORTAL NAME   | ACCESS<br>CONTROL RULE | RATE LIMIT | VLAN             | ACTION |            |
| o<br>G     | Network Security    | Ý  | Paimon Wi-Fi               | None         | 2.4GHz, 5GHz |                  | ~      | Portal_Paimon |                        |            |                  | 2 1    |            |
| Q          | Transmission        | ~  | TP-LINKOFFICE01_5G         | WPA-Personal | 2.4GHz, 5GHz |                  |        |               |                        |            |                  | 2      |            |
| <b>1</b> 5 | VPN                 |    | Showing 1-2 of 2 records < | Go To page:  | GO           |                  |        |               |                        |            |                  |        |            |
|            | Profiles            | ~  | + Create New Wireless Net  | work 3       |              |                  |        |               |                        |            |                  |        |            |
|            | Authentication      | ~  |                            |              |              |                  |        |               |                        |            |                  |        |            |
|            | Services            |    |                            |              |              |                  |        |               |                        |            |                  |        |            |
|            | Controller Settings |    |                            |              |              |                  |        |               |                        |            |                  |        |            |
|            | Controller          |    |                            |              |              |                  |        |               |                        |            |                  |        |            |
|            | Cloud Access        |    |                            |              |              |                  |        |               |                        |            |                  |        |            |
|            | Maintenance         |    |                            |              |              |                  |        |               |                        |            |                  |        |            |
|            | Migration           |    |                            |              |              |                  |        |               |                        |            |                  |        |            |
|            | Auto Backup         |    |                            |              |              |                  |        |               |                        |            |                  |        |            |
| ප          |                     |    |                            |              |              |                  |        |               |                        |            |                  |        |            |

### 2. ตั้งค่า SSID ตามต้องการ > Apply

| Create New Wireless Network |                  |
|-----------------------------|------------------|
| Network Name (SSID):        |                  |
| Band:                       | ✓ 2.4GHz ✓ 5GHz  |
| Guest Network:              | Enable i         |
| Security:                   | ○ None           |
|                             | ⊖ WEP            |
|                             | WPA-Personal     |
|                             | ○ WPA-Enterprise |
| Security Key:               | Ø                |
| + Advanced Settings         |                  |
| + WLAN Schedule             |                  |
| + 802.11 Rate Control       |                  |
| + MAC Filter                |                  |
|                             |                  |
| Apply Cancel                |                  |

- ป้อนชื่อเครือข่าย (SSID) เพื่อระบุเครือข่ายไร้สาย - เปิดใช้งานคลื่นความถี่ 2.4 GHz และ/หรือ 5 GHz สำหรับเครือข่ายไร้สาย

- ป้อนรหัสผ่านเครือข่ายไร้สาย - ตั้งค่าความปลอดภัยเครือข่ายแบบขั้นสูง

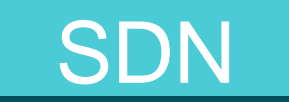

# Thank you

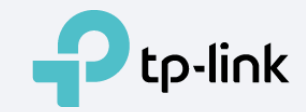